# Remover ou modificar a configuração do NetFlow usando o Flexconfig

# Contents

| Introdução                                       |  |
|--------------------------------------------------|--|
| Pré-requisitos                                   |  |
| Requisitos                                       |  |
| Componentes Utilizados                           |  |
| Configuração inicial                             |  |
| Remover configurações do NetFlow                 |  |
| Modificar as configurações do NetFlow existentes |  |
| Documentos relacionados                          |  |

# Introdução

Este documento descreve como remover ou modificar a configuração do NetFlow no Firepower Threat Defense (FTD) através do Firepower Centro de Gestão do Tráfego Aéreo (CVP).

# Pré-requisitos

### Requisitos

A Cisco recomenda que você tenha conhecimento destes tópicos:

- Conhecimento do CVP
- Conhecimento de FTD
- Conhecimento da política FlexConfig

### **Componentes Utilizados**

As informações neste documento são baseadas nestas versões de software e hardware:

- Versão do FTD anterior à 7.4
- Versão do CVP inferior a 7.4

As informações neste documento foram criadas a partir de dispositivos em um ambiente de laboratório específico. Todos os dispositivos utilizados neste documento foram iniciados com uma configuração (padrão) inicial. Se a rede estiver ativa, certifique-se de que você entenda o impacto potencial de qualquer comando.

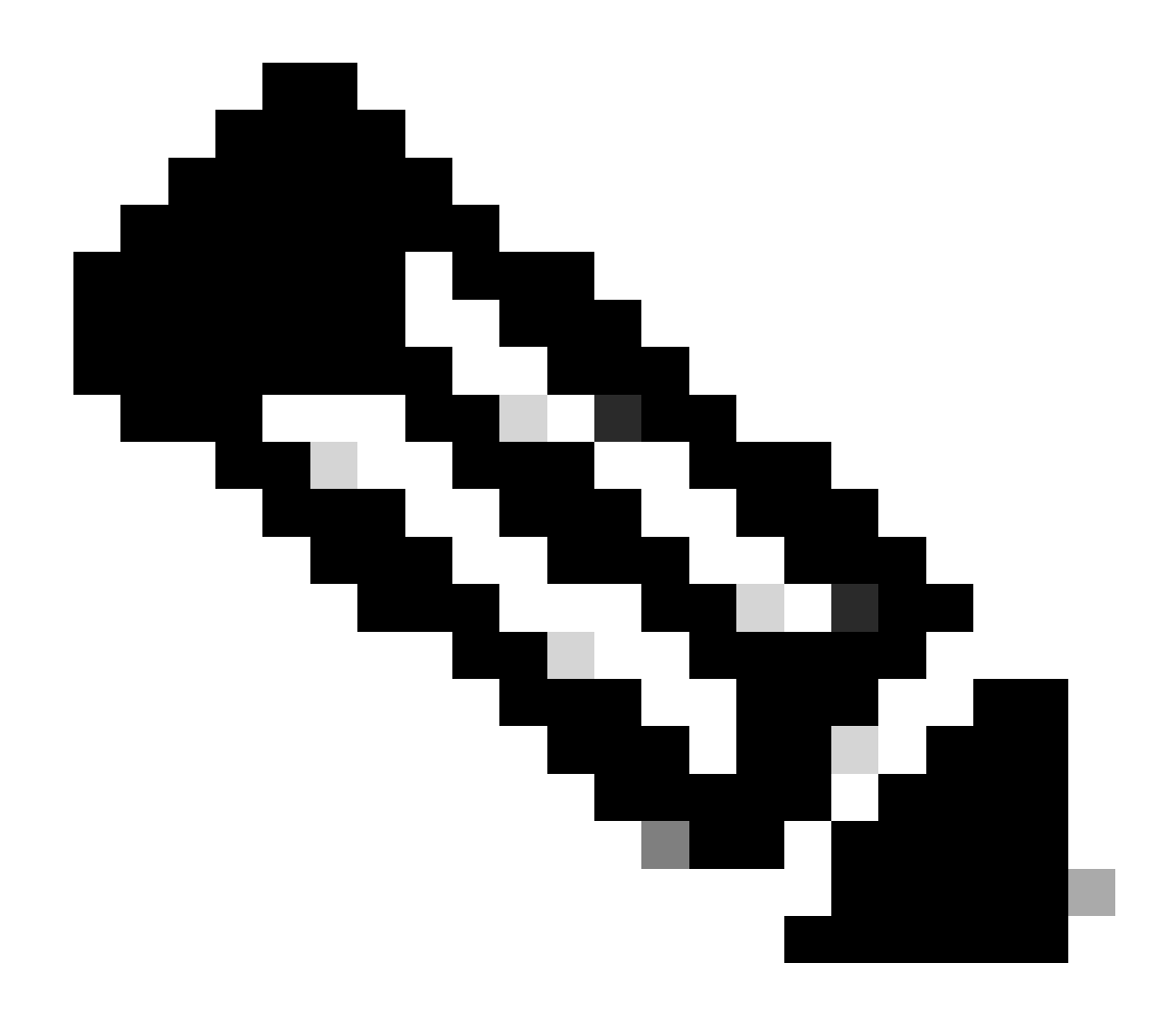

Observação: observação importante para o Firepower versões 7.2.x: ao configurar o NetFlow, há um bug da Cisco ID <u>CSCwh29167</u> em que o objeto Flex é reorganizado, fazendo com que a implantação falhe devido à não configuração do mapa de classes. Para resolver esse problema, implemente a solução documentada sob o bug da Cisco ID <u>CSCwf9848</u> (duplicata do bug da Cisco ID <u>CSCwh29167</u>).

### Configuração inicial

```
access-list flow_export_acl extended permit ip any any
!
class-map flow_export_class
match access-list flow_export_acl
!
policy-map global_policy
class flow_export_class
flow-export event-type flow-create destination 192.168.1.5
flow-export event-type flow-denied destination 192.168.1.5
```

```
flow-export event-type flow-teardown destination 192.168.1.5
flow-export event-type flow-update destination 192.168.1.5
!
flow-export destination Inside 192.168.1.5 2055
```

Para configurar essas configurações iniciais, os objetos flex config usados são: 1. Objeto de texto de destino do Netflow

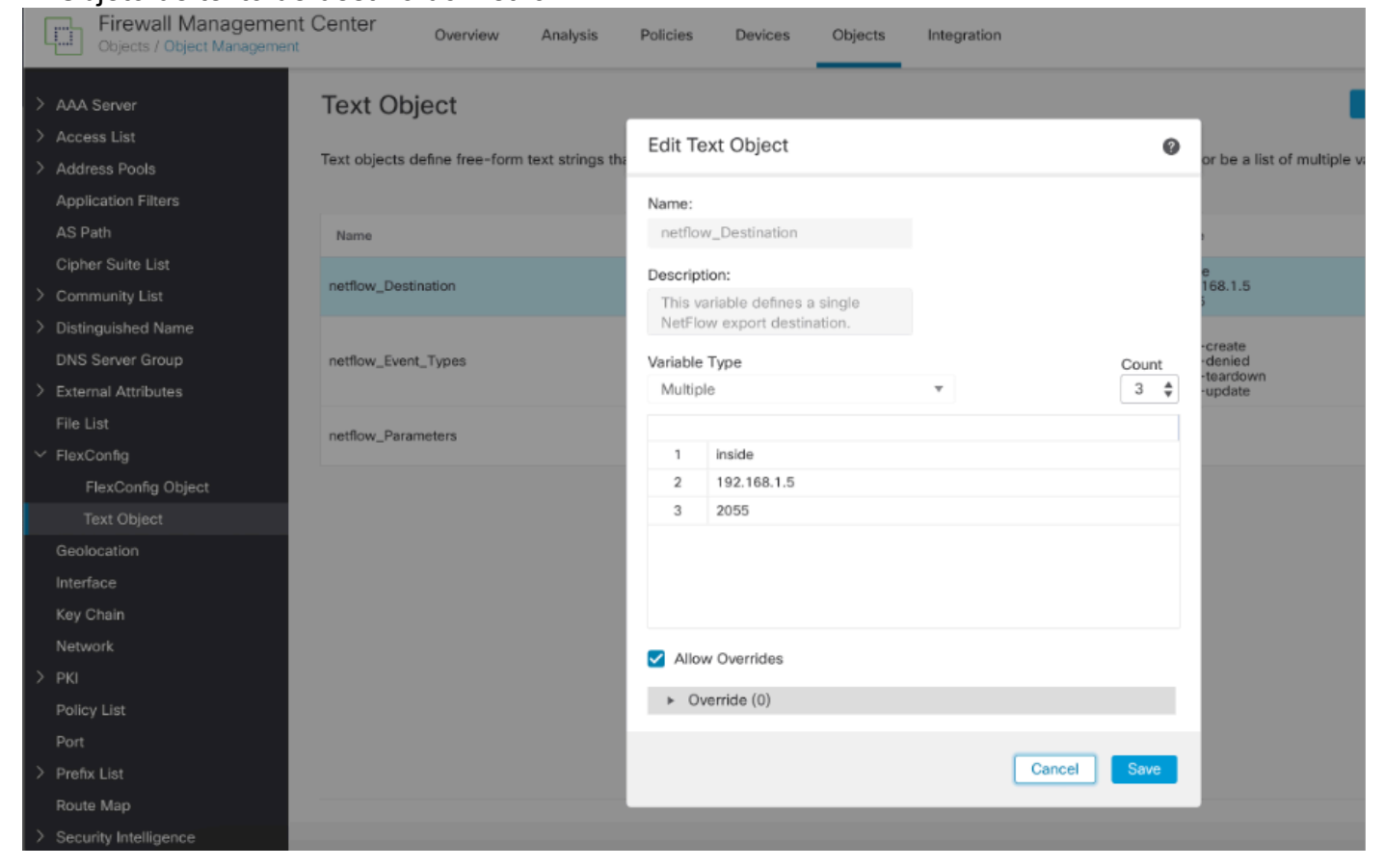

Objeto de Texto de Destino do Netflow

#### 2. ACL estendida chamada: flow\_export\_acl

| Firewall Managemer                                                                                                    | nt Center                        | Overvie        | w Analysis Polic | ies Devices Obj    | ects Integration   |                  | Ľ                  | Deploy Q 🕑            |     |
|----------------------------------------------------------------------------------------------------|----------------------------------|----------------|------------------|--------------------|--------------------|------------------|--------------------|-----------------------|-----|
| > AAA Server<br><ul> <li>Access List</li> <li>Extended</li> </ul>                                                                                   | Extende<br>Edit Exter            | ed<br>nded Acc | ess List Object  |                    |                    |                  | Add Extende        | d Access List         | a   |
| Standard<br>> Address Pools<br>Application Filters<br>AS Path                                                                                       | Name<br>flow_expo<br>Entries (1) | nt_acl         |                  |                    |                    |                  |                    |                       |     |
| Cipher Suite List<br>> Community List<br>> Distinguished Name<br>DNS Server Group                                                                   | Sequence                         | Action         | Source<br>Any    | Source Port<br>Any | Destination<br>Any | Destination Port | Application<br>Any | Add                   |     |
| <ul> <li>External Attributes</li> <li>File List</li> <li>FlexConfig</li> <li>FlexConfig Object</li> <li>Text Object</li> <li>Geolocation</li> </ul> | Allow O                          | verrides       |                  |                    |                    |                  |                    |                       |     |
| Interface<br>Kay Chain<br>Network<br>> PKI<br>Policy List<br>Port                                                                                   |                                  |                |                  |                    |                    |                  | Cano               | splaying 1 - 2 of 2 r | TOW |

ACL de exportação de fluxo

3. Mapeamento de classe e política de serviço usados para aplicar esse mapa de classe com destino de exportação de fluxo

| Cipects / Object Managem                                                        | ent Cente | Edit FlexConfig Object                                                                                     |                                   |                             |                              |                  |                                | 0 | . 0        | • •      | 🕽 admin 🕶     | ciaco SECU     | R |
|---------------------------------------------------------------------------------|-----------|----------------------------------------------------------------------------------------------------|-----------------------------------|-----------------------------|------------------------------|------------------|--------------------------------|---|------------|----------|---------------|----------------|---|
| AAA Server     Access List     Address Pools     Application Filters     To put | Flex      | Name:<br>Netflow_Event_FlexQbject<br>Description:<br>Create and configure a NetFlow<br>export destination. |                                   |                             |                              |                  |                                |   | ict C      | t netflo | w             | ×              | x |
| As Path<br>Cipher Suite List                                                    | Nam       | Copy-pasting any rich text might in     Insert      E     Deployment                                       | troduce line break                | ks while generating CL      | . Please verify the<br>Type: | CLI before deplo | yment.                         |   | NetFlow    | export o | destination.  | <b>™</b> ⊂ †   |   |
| > Distinguished Name                                                            | Netflo    | class-map flow export class                                                                                |                                   |                             |                              |                  |                                |   | NetFlow    | export o | destination.  | 后人家            |   |
| DNS Server Group                                                                | Netflo    | match access-list \$flow_export_ac                                                                         | :1                                |                             |                              |                  |                                |   | bal settin | gs back  | to default va |                |   |
| External Attributes<br>File List                                                | Netfio    | <pre>## event-types: any subset of (al<br/>policy-map global_policy<br/>class flow event class</pre>       | 1, flow-create,                   | , flow-denied, flow         | -teardown, flow-             | -update)         |                                |   | t clestina | tion.    |               | <b>1</b> ∎ Q ₹ |   |
| ✓ FlexConfig                                                                    | Netfio    | <pre>#foreach ( Sevent_type in Snets flow-export event-type Sevent_t #end</pre>                            | low_Event_Type<br>ype destination | s )<br>n \$netflow_Destinat | ion.get(1)                   |                  |                                |   | t destina  | tion.    |               | 5/1            | i |
| FlexConfig Object                                                               | Netflo    |                                                                                                    |                                   |                             |                              |                  |                                |   | NetFlow    | export o | destination.  | 5/1            |   |
| Text Object<br>Geolocation                                                      | Netflo    |                                                                                                    |                                   |                             |                              |                  |                                |   | or NetFlo  | w expor  | ıt.           | ¶∎ Q ()        |   |
| Interface<br>Key Chain                                                          |           | ▼ Variables                                                                                                |                                   |                             |                              |                  |                                |   |            |          |               |                |   |
| Network                                                                         |           | Name                                                                                                    | Dimension                         | Default Value               | Property<br>(Type:Name)      | Override         | Description                    |   |            |          |               |                |   |
| > ркі                                                                           |           | netflow_Event_Types                                                                                        | MULTIPLE                          | [all, flow-create,          | FREEFORM:                    | false            | This variable provides the glo |   |            |          |               |                |   |
| Policy List                                                                     |           | netflow_Destination                                                                                        | MULTIPLE                          | [inside, 192.168            | FREEFORM:                    | false            | This variable defines a single |   |            |          |               |                |   |
| Port                                                                            |           | flow_export_acl                                                                                            | SINGLE                            | flow_export_acl             | EXD_ACL:fl                   | false            |                                |   |            |          |               |                |   |
| > Prefix List                                                                   |           |                                                                                                    |                                   |                             |                              |                  |                                |   |            |          |               |                |   |
| Route Map                                                                       |           |                                                                                                    |                                   |                             |                              |                  |                                | _ | 7 of 7 ro  | ws K     | < Page 1      | of 1 > >  (    | c |

Mapa de classe e política de serviço

4. Destino da exportação do fluxo

| Firewall Management Center                                                               | Edit FlexConfig Object                                                                                         |                                   |                                 |                            |                             |                                  | 0 | ኢ 💕 🔅 🔞 admin 🔹 🗧           | SECUR           |
|------------------------------------------------------------------------------------------|----------------------------------------------------------------------------------------------------|-----------------------------------|---------------------------------|----------------------------|-----------------------------|----------------------------------|---|-----------------------------|-----------------|
| AAA Server     Flex     Access List     Address Pools     Application Filters     Access | Name:<br>Netflow_Add_Destination_Copy<br>Description:<br>Create and configure a NetFlow<br>export destination. |                                   |                                 |                            |                             |                                  |   | ict 🔍 netflaw               | ×               |
| AS Path Nam<br>Cipher Suite List Netfic<br>Community List                                | Copy-pasting any rich text might int     Insert      Deployment                                                | roduce line break                 | s while generating CLI.         | Please verify the<br>Type: | CLI before deploy<br>Append | ment.                            |   | NetFlow export destination. | ¶a Q ⊕          |
| Distinguished Name     Netfic     DNS Server Group     Netfic     External Attributes    | ₩ destination: interface_nameif<br>flow-export destination Snetflow_                                           | destination_ip<br>Destination.get | udp_port<br>(0) Spetflow_Destin | ation.get(1) 5             | netflow_Destinat            | tion.get(2)                      |   | NetFlow export destination. | 19/10<br>19 0 0 |
| File List Netto                                                                          |                                                                                                    |                                   |                                 |                            |                             |                                  |   | n destination.              |                 |
| Text Object Netfic<br>Geolocation                                                        |                                                                                                    |                                   |                                 |                            |                             |                                  |   | NetFlow export destination. | % × ¥<br>¶a Q ⊕ |
| Interface<br>Key Chain<br>Network                                                        | ♥ Variables<br>Name                                                                                            | Dimension                         | Default Value                   | Property<br>(Type:Name)    | Override                    | Description                      |   |                             |                 |
| > PKI<br>Policy List                                                                     | netflow_Destination                                                                                            | MULTIPLE                          | [inside, 192.168                | FREEFORM:                  | false                       | This variable defines a single . |   |                             |                 |
| Port<br>> Prefix List<br>Route Map                                                       |                                                                                                    |                                   |                                 |                            |                             |                                  |   |                             |                 |
|                                                                                          |                                                                                                    |                                   |                                 |                            |                             |                                  | - | 7 of 7 rows  < < Page 1     | of 1 > >  C     |

Destino da exportação de fluxo

5. Em seguida, adicionou estes dois objetos na política de configuração flexível e implantou:

| Firewall Management Center                                                                         | c | Jverview   | Analysis      | Policies     | Devices | Objects        | Integration                          |        | Deploy         | ۹ 🕯       | <b>°</b> | 🛛 admin • | aludo<br>cisco | SECUR     |
|----------------------------------------------------------------------------------------------------|---|------------|---------------|--------------|---------|----------------|--------------------------------------|--------|----------------|-----------|----------|-----------|----------------|-----------|
| FTD01-FP<br>Enter Description                                                                      |   |            |               |              |         |                |                                      |        |                |           | Preview  | Config    | iave           | Cance     |
|                                                                                                    |   |            |               |              |         |                |                                      |        |                |           |          | POIIC     | y Assign       | iments (1 |
|                                                                                                    |   | 6 Selecter | d Prepend F   | lexConfigs   |         |                |                                      |        |                |           |          |           |                |           |
| Available FlexConfig C FlexConfig Object                                                           |   | # Nam      | 10            |              |         | Description    |                                      |        |                |           |          |           |                |           |
| V User Defined                                                                                     |   |            |               |              |         |                |                                      |        |                |           |          |           |                |           |
|                                                                                                    |   |            |               |              |         |                |                                      |        |                |           |          |           |                |           |
| a EEM-Script                                                                                       |   |            |               |              |         |                |                                      | Sale   | acted Prepend  | lesConfic | 16       |           |                |           |
|                                                                                                    |   |            |               |              |         |                |                                      | - Cont | octed i repene | Taxoonni, |          |           |                |           |
| "à flow_export_class                                                                               |   |            |               |              |         |                |                                      |        |                |           |          |           |                |           |
| Netflow_Add_Destination_Copy                                                                       |   |            |               |              |         |                |                                      |        |                |           |          |           |                |           |
| " Plete_Destination_Copy                                                                           |   |            |               |              |         |                |                                      |        |                |           |          |           |                |           |
| " Netflow_Event_FlexObject                                                                         |   | " Selected | d Append H    | lexConfigs   |         |                |                                      |        |                |           |          |           |                |           |
| ✓ System Defined                                                                                   |   | # Nam      | 0             |              |         | Description    |                                      |        |                |           |          |           |                |           |
| "à Default_DNS_Configure                                                                           |   | 1 Netfl    | ow_Add_Desti  | ination_Copy |         | Create and con | figure a NetFlow export destination. | L.     |                |           |          |           |                | ۹. 🗑      |
| " <sup>3</sup> Default_Inspection_Protocol_Disable <sup>3</sup> Default_Inspection_Protocol_Enable |   | 2 Netfi    | cw_Event_Flex | cObject      |         | Create and con | figure a NetFlow export destination. | h.     |                |           |          |           |                | ۹.2       |
| ** DHCPuS Prefy Delegation Configure                                                               |   |            |               |              |         |                |                                      |        |                |           |          |           |                |           |
| - DHCPv6 Prefx Delegation UnConfigure                                                              |   |            |               |              |         |                |                                      |        |                |           |          |           |                |           |
| "à DNS Configure                                                                                   |   |            |               |              |         |                |                                      |        |                |           |          |           |                |           |
| - 7 DNS UnConfigure                                                                                |   |            |               |              |         |                |                                      |        |                |           |          |           |                |           |
|                                                                                                    |   |            |               |              |         |                |                                      |        |                |           |          |           |                |           |

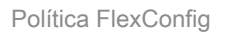

# Remover configurações do NetFlow

Etapa 1: Exclua os objetos flex da política flex.

| Firewall Management Center<br>Devices / Flexconfig Policy Editor | Overview Analy    | is Policies    | Devices | Objects     | Integration |                             | Deploy | Q | େ 🍄     | 🕲 admin 🔻 | ence SECUR       |
|------------------------------------------------------------------|-------------------|----------------|---------|-------------|-------------|-----------------------------|--------|---|---------|-----------|------------------|
| FTD01-FP                                                         |                   |                |         |             |             |                             |        |   | Preview | Config    | eve Cance        |
|                                                                  |                   |                |         |             |             |                             |        |   |         | Policy    | y Assignments (1 |
|                                                                  | "à Selected Prepe | nd FlexConfigs |         |             |             |                             |        |   |         |           |                  |
| Available FlexConfig C FlexConfig Object                         | # Name            |                | D       | Description |             |                             |        |   |         |           |                  |
| V User Defined                                                   |                   |                |         |             |             |                             |        |   |         |           |                  |
| JE AAAdummy                                                      |                   |                |         |             |             |                             |        |   |         |           |                  |
| "à EEM-Script                                                    |                   |                |         |             |             |                             |        |   |         |           |                  |
| "9 EEM-Script-Removal                                            |                   |                |         |             |             |                             |        |   |         |           |                  |
| "à flow_export_class                                             |                   |                |         |             |             |                             |        |   |         |           |                  |
| "a Netflow_Add_Destination_Copy                                  |                   |                |         |             |             |                             |        |   |         |           |                  |
| " Netflow_Delete_Destination_Copy                                | R Coloriad Arms   | d FlauCaafaa   |         |             |             |                             |        |   |         |           |                  |
| "à Netflow_Event_FlexObject                                      | "7 Selected Appe  | id PlexConfigs |         |             |             |                             |        |   |         |           |                  |
| ✓ System Defined                                                 | # Name            |                | D       | Description |             |                             |        |   |         |           |                  |
| "à Default_DNS_Configure                                         |                   |                |         |             |             |                             |        |   |         |           |                  |
| 5 Default_Inspection_Protocol_Disable                            |                   |                |         |             |             |                             |        |   |         |           |                  |
| "å Default_Inspection_Protocol_Enable                            |                   |                |         |             |             |                             |        |   |         |           |                  |
| ** DHCPv6_Prefx_Delegation_Configure                             |                   |                |         |             |             |                             |        |   |         |           |                  |
| 7 DHCPv6_Prefx_Delegation_UnConfigure                            |                   |                |         |             |             | Related toward Electronics  |        |   |         |           |                  |
| "à DNS_Configure                                                 |                   |                |         |             |             | Selected Append FlexConfigs |        |   |         |           |                  |
| "9 DNS_UnConfigure                                               |                   |                |         |             |             |                             |        |   |         |           |                  |

Excluir flexconfig existente

Etapa 2: Implante a política. Na linha de comando, veríamos que as configurações removidas são:

```
access-list flow_export_acl extended permit ip any any
!
class-map flow_export_class
match access-list flow_export_acl
!
policy-map global_policy
class flow_export_class
flow-export event-type flow-create destination 192.168.1.5
flow-export event-type flow-denied destination 192.168.1.5
flow-export event-type flow-teardown destination 192.168.1.5
flow-export event-type flow-update destination 192.168.1.5
```

Considerando que a configuração que não é removida é:

flow-export destination Inside 192.168.1.5 2055

Etapa 3: Para remover isso, precisamos criar um objeto flex com o Tipo 'prepend' e adicionar a configuração:

| Chievell Management           | t Cente | Edit FlexConfig Object                                                                                             | 9 |
|-------------------------------|---------|----------------------------------------------------------------------------------------------------|---|
| > AAA Server<br>> Access List | Flex    | Name:<br>AAAdummy                                                                                                  |   |
| > Address Pools               | FlexCc  | Description:                                                                                                    |   |
| Application Filters           |         |                                                                                                    |   |
| AS Path                       | Name    | Consumption any rich text might introduce line breaks while generation CLL Diages varify the CLL before devicement |   |
| Cipher Suite List             | AAAd    | Copy pasting any nen text might included into breaks while generating dear mease very the dear before deproyment.  |   |
| > Community List              |         | Insert v E Deployment: Once v Type: Prepend v                                                                      |   |
| > Distinguished Name          | Defau   | no flow-export destination Inside 192.168.1.5 2055                                                                 |   |
| DNS Server Group              | Defau   |                                                                                                    |   |
| > External Attributes         | Defeu   |                                                                                                    |   |
| File List                     | Derau   |                                                                                                    |   |
| ✓ FlexConfig                  | DHCP    |                                                                                                    |   |
| FlexConfig Object             | DHCP    |                                                                                                    |   |
| Text Object                   |         |                                                                                                    |   |
| Geolocation                   | DNS_    |                                                                                                    |   |

Excluir destino de configuração flexível

Etapa 4: em política flex, chame o objeto prefixo recém-criado na Etapa 3 e implante a política.

| Firewall Management Center<br>Devices / Flexconfig Policy Editor | С | Verview   | Analysis    | Policies   | Devices | Objects     | Integration |  | Deploy | a 🕜 | ¢ (     | admin 🔹 | altalta<br>cisco | SECURE              |
|------------------------------------------------------------------|---|-----------|-------------|------------|---------|-------------|-------------|--|--------|-----|---------|---------|------------------|---------------------|
| FTD01-FP<br>Enter Description                                    |   |           |             |            |         |             |             |  |        | Pr  | eview C | onfig S | ove<br>y Assign  | Cancel<br>ments (1) |
|                                                                  |   | i Selecte | d Prepend F | lexConfigs |         |             |             |  |        |     |         |         |                  |                     |
| Available FlexConfig C FlexConfig Object                         |   | # Nam     | ve          |            |         | Description |             |  |        |     |         |         |                  |                     |
| ^                                                                |   | 1 AAA     | dummy       |            |         |             |             |  |        |     |         |         |                  | ۹.                  |
| - User Denned                                                    |   |           |             |            |         |             |             |  |        |     |         |         |                  |                     |
| "à EEM-Script                                                    |   |           |             |            |         |             |             |  |        |     |         |         |                  |                     |
| ₀∄ EEM-Script-Removal                                            |   |           |             |            |         |             |             |  |        |     |         |         |                  |                     |
| "å flow_export_class                                             |   |           |             |            |         |             |             |  |        |     |         |         |                  |                     |
| "à Netflow_Add_Destination_Copy                                  |   |           |             |            |         |             |             |  |        |     |         |         |                  |                     |
| Netflow_Delete_Destination_Copy     Netflow_Except Electronic    |   | Selecte   | d Append Fl | exConfigs  |         |             |             |  |        |     |         |         |                  |                     |
| System Defined                                                   |   | # Narr    | ie.         |            |         | Description |             |  |        |     |         |         |                  |                     |
| a Default_DNS_Configure                                          |   |           |             |            |         |             |             |  |        |     |         |         |                  |                     |
| □  □  □  □  □  □  □  □  □  □  □  □                               |   |           |             |            |         |             |             |  |        |     |         |         |                  |                     |
| *à Default_Inspection_Protocol_Enable                            |   |           |             |            |         |             |             |  |        |     |         |         |                  |                     |

Adicione isso na política de configuração flexível

Etapa 5: Exclua esse objeto de prefixo da política flex e implante novamente.

| Firewall Management Center<br>Devices / Flexconing Policy Editor    |   | Overview            | Analysis     | Policies   | Devices | Objects     | Integration |                 | Deploy      | ۹ ( | ¢ 💡     | 🔕 admir | • alual<br>cisco | SECURE |
|---------------------------------------------------------------------|---|---------------------|--------------|------------|---------|-------------|-------------|-----------------|-------------|-----|---------|---------|------------------|--------|
| FTD01-FP<br>Enter Description                                       |   |                     |              |            |         |             |             |                 |             |     | Preview | Config  | Save             | Cancel |
| Available FlexConfig 😋 🛛 FlexConfig Object                          | Į | °i Selecti<br># Nat | ad Prepend F | lexConfigs |         | Description |             |                 |             |     |         |         |                  |        |
| V User Defined                                                      |   |                     |              |            |         |             |             |                 |             |     |         |         |                  |        |
| ្លាវ AAAdummy<br>ារ EEM-Script<br>្ទា EEM-Script-Removal            |   |                     |              |            |         |             |             |                 |             |     |         |         |                  |        |
| "à flow_export_class<br>"à Netflow_Add_Destination_Copy             |   |                     |              |            |         |             |             |                 |             |     |         |         |                  |        |
| -9 Netflow_Delete_Destination_Copy<br>To Netflow_Event_FlexObject   |   |                     | ed Append F  | lexConfigs |         |             |             |                 |             |     |         |         |                  |        |
| <ul> <li>System Defined</li> <li>Bafault, DNS, Configure</li> </ul> |   | # Nar               | me           |            |         | Description |             |                 |             |     |         |         |                  |        |
| "Default_Inspection_Protocol_Disable                                |   |                     |              |            |         |             |             | Selected Append | FlexConfigs |     |         |         |                  |        |

Excluir o objeto precedente

Toda a configuração relacionada à exportação de fluxo é removida agora.

### Modificar as configurações do NetFlow existentes

Etapa 1: edite o objeto Texto criado para o destino do Netflow. Altere os parâmetros necessários: IP, nome da interface ou Porta.

Exemplo: alteramos o IP e a porta de (192.168.1.5, 2055) para (192.168.1.78, 2056)

| Firewall Management     | nt Center Overview Analysis                    | Policies Devices Objects         | Integration |                            |
|-------------------------|------------------------------------------------|----------------------------------|-------------|----------------------------|
| > AAA Server            | Text Object                                    |                                  |             |                            |
| > Access List           | Text objects define free-form text strings the | Edit Text Object                 | 0           | or be a list of multiple v |
| > Address Pools         | rext objects denne nee-torri text sungs un     |                                  |             | or be a nation multiple v  |
| Application Filters     |                                                | Name:                            |             |                            |
| AS Path                 | Name                                           | netflow_Destination              |             |                            |
| Cipher Suite List       | notflow Doctination                            | Description:                     |             | e<br>169 1 70              |
| > Community List        | hellow_besthaton                               | This variable defines a single   |             | 3                          |
| > Distinguished Name    |                                                | NetFlow export destination.      |             | create                     |
| DNS Server Group        | netflow_Event_Types                            | Variable Type                    | Count       | -denied                    |
| > External Attributes   |                                                | Multiple                         | ▼ 3 ♣       | -update                    |
| File List               | netflow. Parameters                            |                                  |             |                            |
| ✓ FlexConfig            |                                                | 1 inside                         |             |                            |
| FlexConfig Object       |                                                | 2 192.168.1.78                   |             |                            |
| Text Object             |                                                | 3 2056                           |             |                            |
| Geolocation             |                                                |                                  |             |                            |
| Interface               |                                                |                                  |             |                            |
| Key Chain               |                                                |                                  |             |                            |
| Network                 |                                                |                                  |             |                            |
| > ркі                   |                                                | Allow Overrides                  |             |                            |
| Policy List             |                                                | <ul> <li>Override (0)</li> </ul> |             |                            |
| Port                    |                                                |                                  |             |                            |
| > Prefix List           |                                                |                                  | Cancel Save |                            |
| Route Map               |                                                |                                  |             |                            |
| > Security Intelligence |                                                |                                  |             |                            |

Objeto de texto de destino do Netflow

Etapa 2: Implante a política. Você verá que as alterações são refletidas como esperado, mas junto com a antiga configuração de destino do Netflow:

```
access-list flow_export_acl extended permit ip any any
!
class-map flow_export_class
match access-list flow_export_acl
!
policy-map global_policy
class flow_export_class
flow-export event-type flow-create destination 192.168.1.78
flow-export event-type flow-denied destination 192.168.1.78
flow-export event-type flow-teardown destination 192.168.1.78
flow-export event-type flow-update destination 192.168.1.78
!
flow-export destination Inside 192.168.1.78 2056
flow-export destination Inside 192.168.1.5 2055
```

Etapa 3: Para remover isso, você precisa criar um objeto flex com o Tipo 'prepend' e adicionar a configuração:

| Firewall Management Cente<br>Objects / Object Management          | Edit FlexConfig Object               |                    |                       |                         |                    |             |
|-------------------------------------------------------------------|--------------------------------------|--------------------|-----------------------|-------------------------|--------------------|-------------|
| > AAA Server Flex                                                 | Name:<br>AAAdummy                    |                    |                       |                         |                    |             |
| Address bat     Address Pools     Application Filters     AS Path | Description:                         |                    |                       |                         |                    |             |
| Cipher Suite List                                                 | Copy-pasting any rich text might int | roduce line breaks | while generating CLI. | Type:                   | CLI before deployn | nent.       |
| Distinguished Name     Defau     DNS Secure Crown                 | no flow-export destination Inside    | 192.168.1.5 20     | 55                    |                         |                    |             |
| External Attributes     Defau                                     |                                      |                    |                       |                         |                    |             |
| ✓ FlexConfig DHCP ElexConfig DHcP                                 |                                      |                    |                       |                         |                    |             |
| Text Object DNS_<br>Geolocation                                   |                                      |                    |                       |                         |                    |             |
| Interface DNS_                                                    | <ul> <li>Variables</li> </ul>        |                    |                       |                         |                    |             |
| Network                                                           | Name                                 | Dimension          | Default Value         | Property<br>(Type:Name) | Override           | Description |
| > PKI<br>Policy List Eigrp.                                       |                                      |                    | No records to dis     | play                    |                    |             |
| Port Eigrp_<br>> Prefix List                                      |                                      |                    |                       |                         |                    |             |
| Route Map  Security Intelligence                                  |                                      |                    |                       |                         |                    | Cancel      |

Excluir destino do netflow

### Etapa 4: em política flex, chame o objeto prefixo recém-criado na Etapa 3 e implante a política.

| Firewall Management Center<br>Devices / Flexconfig Policy Editor           | Dverview               | Analysis        | Policies    | Devices | Objects        | Integration                      |       | Deploy | Q 📀 | ¢     | 🙆 sdmin 🕶 | -di-di-<br>cisco  | SECURE        |
|----------------------------------------------------------------------------|------------------------|-----------------|-------------|---------|----------------|----------------------------------|-------|--------|-----|-------|-----------|-------------------|---------------|
| FTD01-FP<br>Enter Description                                              |                        |                 |             |         |                |                                  |       |        | P   | eview | Config    | Sove<br>cy Assign | Cancel        |
|                                                                            | ී Selecte              | ed Prepend F    | lexConfigs  |         |                |                                  |       |        |     |       |           |                   |               |
| Available FlexConfig C FlexConfig Object                                   | # Nan                  | ne              |             |         | Description    |                                  |       |        |     |       |           |                   |               |
| V User Defined                                                             | 1 AAA                  | Adummy          |             |         |                |                                  |       |        |     |       |           |                   | ۹.            |
| _9 AAAdummy                                                                |                        |                 |             |         |                |                                  |       |        |     |       |           |                   |               |
| "a EEM-Script                                                              |                        |                 |             |         |                |                                  |       |        |     |       |           |                   |               |
| .9 EEM-Script-Removal                                                      |                        |                 |             |         |                |                                  |       |        |     |       |           |                   |               |
| "à flow_export_class                                                       |                        |                 |             |         |                |                                  |       |        |     |       |           |                   |               |
| "& Netflow_Add_Destination_Copy                                            |                        |                 |             |         |                |                                  |       |        |     |       |           |                   |               |
| " Netflow_Delete_Destination_Copy  Netflow_Event_FlexObject                | . <sup>g</sup> Selecte | d Append Fl     | exConfigs   |         |                |                                  |       |        |     |       | Selecte   | d Prepend         | d FlexConfigs |
| ✓ System Defined                                                           | # Nan                  | ne              |             |         | Description    |                                  |       |        |     |       |           |                   |               |
| *** Default_DNS_Configure                                                  | 1 Netf                 | Now_Add_Desti   | nation_Copy |         | Create and con | figure a NetFlow export destinat | tion. |        |     |       |           |                   | ۹. 🗑          |
| Default_Inspection_Protocol_Disable     Default_Inspection_Protocol_Enable | 2 Net                  | flow_Event_Flex | Object      |         | Create and con | figure a NetFlow export destinat | tion. |        |     |       |           |                   | ۹.            |
| ** DHCPv6_Prefix_Delegation_Configure                                      |                        |                 |             |         |                |                                  |       |        |     |       |           |                   |               |
|                                                                            |                        |                 |             |         |                |                                  |       |        |     |       |           |                   |               |
| "à DNS_Configure                                                           |                        |                 |             |         |                |                                  |       |        |     |       |           |                   |               |
| .9 DNS_UnConfigure                                                         |                        |                 |             |         |                |                                  |       |        |     |       |           |                   |               |
|                                                                            |                        |                 |             |         |                |                                  |       |        |     |       |           |                   |               |

Etapa 5: Exclua esse objeto de prefixo da política flex e implante novamente.

| Firewall Management Center<br>Devices / Flexconfig Policy Editor | 31 Overview Analysis Policies Devices Objects Integration Deplo                   | y Q 🙋 🔅 🞯 admin 🕶 🔤 SECURE   |
|------------------------------------------------------------------|-----------------------------------------------------------------------------------|------------------------------|
| FTD01-FP                                                         |                                                                                   | Preview Config Seve Cancel   |
| Enter Description                                                |                                                                                   | Policy Assignments (1)       |
|                                                                  | Selected Prepend FlexConfigs                                                      |                              |
| Available FlexConfig C FlexConfig Object                         | # Name Description                                                                |                              |
| ×                                                                | <                                                                                 |                              |
| ✓ User Defined                                                   |                                                                                   |                              |
| .ª AAAdummy                                                      |                                                                                   |                              |
| "à EEM-Script                                                    |                                                                                   | Selected Present ElexConflas |
| "9 EEM-Script-Removal                                            |                                                                                   |                              |
| "à flow_export_class                                             |                                                                                   |                              |
| "a Netflow_Add_Destination_Copy                                  |                                                                                   |                              |
| " Netflow_Delete_Destination_Copy                                | 8 Selected Annext ElevPontice                                                     |                              |
| Netflow_Event_FlexObject                                         | as selected Append Flexcollings                                                   |                              |
| ✓ System Defined                                                 | # Name Description                                                                |                              |
| "è Default_DNS_Configure                                         | 1 Netflow_Add_Destination_Copy Create and configure a NetFlow expert destination. | ् 🗑                          |
|                                                                  | 2 Netflow_Event_FlexObject Create and configure a NetFlow export destination.     | ٩.                           |
| "à Default_Inspection_Protocol_Enable                            |                                                                                   |                              |
| *a DHCPv6_Prefix_Delegation_Configure                            |                                                                                   |                              |
| .9 DHCPv6_Prefix_Delegation_UnConfigure                          |                                                                                   |                              |
| "à DNS_Configure                                                 |                                                                                   |                              |
| " DNS_UnConfigure                                                |                                                                                   |                              |
|                                                                  |                                                                                   |                              |

Excluir o prefixo FlexConfig

A configuração relacionada ao NetFlow foi modificada com êxito.

```
access-list flow_export_acl extended permit ip any any
!
flow-export destination Inside 192.168.1.78 2056
!
class-map flow_export_class
match access-list flow_export_acl
!
policy-map global_policy
class flow_export_class
flow-export event-type flow-create destination 192.168.1.78
flow-export event-type flow-denied destination 192.168.1.78
flow-export event-type flow-teardown destination 192.168.1.78
flow-export event-type flow-update destination 192.168.1.78
```

### Documentos relacionados

https://www.cisco.com/c/en/us/support/docs/quality-of-service-qos/netflow/216126-configurenetflow-secure-event-logging-o.html

#### Sobre esta tradução

A Cisco traduziu este documento com a ajuda de tecnologias de tradução automática e humana para oferecer conteúdo de suporte aos seus usuários no seu próprio idioma, independentemente da localização.

Observe que mesmo a melhor tradução automática não será tão precisa quanto as realizadas por um tradutor profissional.

A Cisco Systems, Inc. não se responsabiliza pela precisão destas traduções e recomenda que o documento original em inglês (link fornecido) seja sempre consultado.